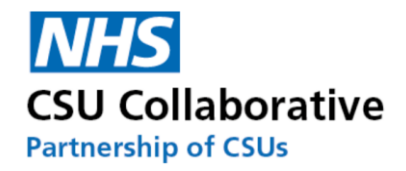

# **CQRS** participation only services user guide

Published November 2021

Information and technology for better health and care

#### Contents

About this guide.....3 Support.....3 Participating in the service.....3

## About this guide

This guide describes how to participate in services offered via CQRS where there is no data input directly into CQRS and no achievement to declare. Services falling into this category include:

Learning Disabilities Data (LDD) Dementia Data GP2DRS (diabetic eye screening programme) National Diabetes Audit GP Workload Collection GP appointments data collection in support of winter pressures Cardiovascular Disease Prevention Audit (CVDPREVENT)

Physical health checks for people with severe mental illness (PHSMI)

## Support

| Service desk | Support@CQRS.co.uk                                                             |
|--------------|--------------------------------------------------------------------------------|
|              | 0330 124 4039 - 8am-6pm Mon-Fri (excluding public holidays)                    |
| Training     | CQRS training - https://welcome.cqrs.nhs.uk/                                   |
| System       | CQRS log in - https://login.cqrs.nhs.uk/cas/login                              |
| Web          | CQRS - https://welcome.cqrs.nhs.uk/                                            |
|              | GPES - https://digital.nhs.uk/services/general-practice-extraction-<br>service |

#### Participating in the service

Once you have received an offer to participate in the service from your commissioning organisation, it will appear in your Message Centre as a new task. Follow the steps below to participate:

- view the service by selecting the Task Summary link or Participation Management tab from the main menu
- select the checkbox in the first column and then select the option Accept Service

The example below uses NHS Health Checks for illustration, but the same procedure applies to any participation-only CQRS service.

| Offered |                                                                                                    |                                                                                                    |                                                                                                    |                                                                                                    |                                                                                                    |                                                                                                    |  |  |
|---------|----------------------------------------------------------------------------------------------------|----------------------------------------------------------------------------------------------------|----------------------------------------------------------------------------------------------------|----------------------------------------------------------------------------------------------------|----------------------------------------------------------------------------------------------------|----------------------------------------------------------------------------------------------------|--|--|
| lect    | Service                                                                                                    | Comm. Org                                                                                                    | Start Date                                                                                                    | End Date                                                                                                    | Detailed<br>Guidance                                                                                                    | Status                                                                                                    |  |  |
| 1       | NHS Health<br>Checks for adults<br>aged 40 - 74<br>years                                                                                                    | NHS England                                                                                                    | 01/04/2018                                                                                                    | 31/03/2020                                                                                                    | none                                                                                                    | Offered                                                                                                    |  |  |
|         | NHS Digital, acting<br>who are invited to<br>General Practice E<br>Digital, to analyse<br>who have been inv<br>for patients aged 4<br>have been invited<br>have been invited | on behalf of Public<br>an NHS Health Che<br>xtraction Service ru<br>information about<br>rited for but not att<br>10-74 years (the ag<br>for and/or attended<br>and/or attended ar | c Health England (PH<br>eck and either attend<br>in by NHS Digital. Ni<br>people who have be<br>ended an NHS Health<br>e group that the NH<br>d an NHS Health Check<br>in NHS Health Check | IE), will be collecting<br>d or do not attend. Th<br>HS Digital will be usin<br>en invited for and att<br>h Check since 2009.<br>S Health Check is air<br>ck. This will provide<br>before reaching the e | information about t<br>his information will b<br>ng patient records, h<br>ended an NHS Heal<br>PHE will be using in<br>med at), and people<br>information about c<br>eligible age of 40. | he numbers of people<br>be extracted using the<br>held securely by NHS<br>th Check, and people<br>formation from records<br>aged 18-39 years who<br>ases where people ma |  |  |

• when you see the message asking you to accept the service, select Yes.

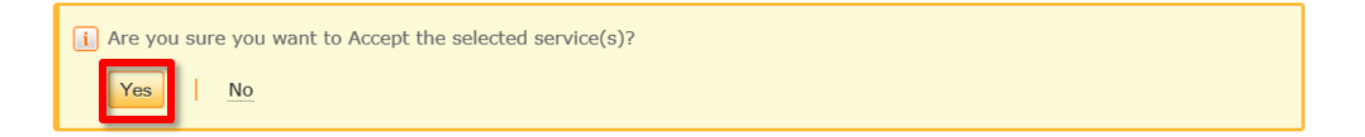

• you will then see a message confirming that you have accepted the offer and are now participating in collections for this service.

The selected service(s) have been successfully Accepted. View my services